# ONGC SRM Live Auction Cockpit help guide for vendors

# Table of Contents

| Introduction        | 2 |
|---------------------|---|
| Set up Requirements | 3 |
| Help Guide          | 4 |

### Introduction

ONGC has introduced Reverse auction in e-tendering .This document contains Instructions for suppliers to login to the ONGC hosted live auction system along with the sample screens and explanation of the various features and functions.

All bidders participating in the Live Auction process are required to submit pricing electronically during a specified time frame. All prices submitted during the auction shall constitute valid and binding offers.

The auction format allows suppliers to see their price submittals and their rank against those of other suppliers, and provides the opportunity for suppliers to improve their rank by reducing their prices.

The identity of all participating suppliers will not be revealed to other suppliers and ONGC throughout the online auction. A minimum bid decrement will be pre set by the system administrator and the suppliers will be able to see the value of the bid decrement in their cockpit. The system will NOT accept a bid if the minimum bid decrement in not met. The auction will automatically be extended for a period of 5/10 minutes when there is change in L1 price in the last 3 minutes of the auction. The live auction cockpit will refresh whenever any bidder submits a bid. It will update the rank of the bidder, the new lowest bid and the bid decrement required for the next lowest bid.

The auction will be hosted and operated by ONGC.

#### Set up Requirements

Use the following URL for JRE download: Java Runtime Environment 1.3 or later. You can find Sun's Java <u>here</u> (*http://java.com/download/*).

Or from appropriate SUN- Java URL.

Recommended browser is Microsoft IE 6.0 or above.

All participating suppliers will access a secure system via the internet from their own computer. A PC/laptop with a web browser and broadband or fast internet access are required to access and use this system.

Login Procedure: Use your Portal User ID and Password to log in. The Password is case sensitive. The password is invalidated after 3 (three) failed attempts to log on the portal. Only the ONGC system Administrator can unlock or reset the password.

Only the authorized representative of the Supplier will be able to participate/bid in the live auction.

Opening of more than one session from the same user Id, will result in disconnection of the earlier session.

# HELP GUIDE FOR AUCTION

• Open the site <u>https://etender.ongc.co.in</u>

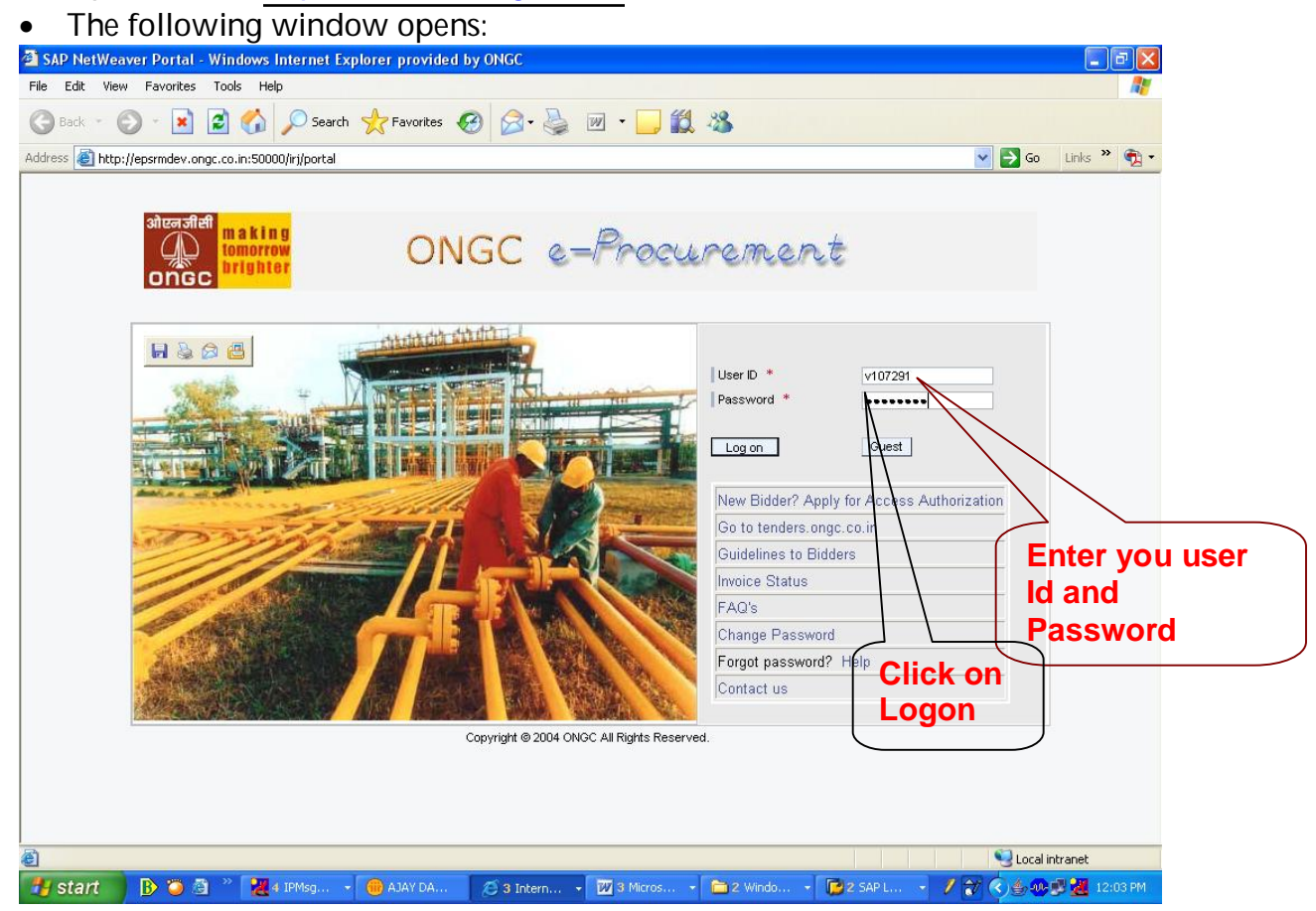

• This takes you to screen below:

| x and Auctions - SAP N<br>Edit View Eavorites                                                                | letWeaver Portal - Windows Internet Explorer                                     | provided by ONGC    |               |            |            |                         |      |
|----------------------------------------------------------------------------------------------------|----------------------------------------------------------------------------------|---------------------|---------------|------------|------------|-------------------------|------|
| Back • 🕥 • 💽 [                                                                                               | a 🔥 🔘 Search 🔶 Favorites 🗖 🧔                                                     |                     | <b>64</b> .88 |            |            |                         |      |
| s 🔊 http://epsrmdey.opg                                                                                      |                                                                                  |                     |               |            |            | 🗸 📑 Go Links            | »    |
| Icome Mr Dummy Indian                                                                                        | ONGC e-Procure                                                                   | ment                |               |            |            | Log Off                 |      |
| and Auctions RFx and<br>rview                                                                                | Auctions                                                                         |                     |               |            |            |                         |      |
| and Auctions                                                                                                 |                                                                                  |                     |               |            |            | <b>History_</b> Back Fo | ir w |
| Active Queries                                                                                               |                                                                                  |                     |               |            |            |                         |      |
| eAuctions AII<br>Hide Quick Criteria Mainten<br>Auction Number:<br>Auction Status:<br>My Bids From:<br>Apply | ance To To                                                                       | under<br>ueries     |               |            | Cha        | nge Query, Personaliz   | ze   |
| View [Standard View]                                                                                         | Export J Display Auction Display Bid                                             | Launch Live Auction | Refresh       |            |            | Filter Setting          | gs   |
| Auction Number                                                                                               | Auction Description Auction Type                                                 | Auction Status      | Start Date    | End Date   | Bid Number | Bid Status              | -    |
|                                                                                                    | Auction for Tender 2NS2CUBUT Rank wike Preferen<br>Select the au<br>number recei | ction<br>ived       | 23.04.2009    | 24.04.2009 |            | No Bid Created          |      |
|                                                                                                    |                                                                                  |                     |               |            |            |                         |      |
|                                                                                                    |                                                                                  |                     |               |            |            |                         | _    |

• New screen with the auction details is opened as shown below.

| play Auction                                        |                                                     |                                      |                                       |                                                 |                                        | History       | Back Forv       | /ard [ |
|-----------------------------------------------------|-----------------------------------------------------|--------------------------------------|---------------------------------------|-------------------------------------------------|----------------------------------------|---------------|-----------------|--------|
| Auction Bi                                          | dder Data                                           |                                      |                                       |                                                 |                                        |               | Help            | 1      |
| 1 Days 06:30:06<br>Remaining Time                   | Auction Number 552<br>Currency INR Start            | Auction Name A<br>Date 23.04.2009 11 | uction for Tender 2<br>:02:36 INDIA I | INS2C09001 Auction<br>End Date 24.04.2009 18:30 | <b>Owner</b> Ajay Dashore<br>:00 INDIA | Status Active |                 |        |
| Close Refresh                                       | Live Auction                                        |                                      |                                       |                                                 |                                        |               |                 |        |
| Auction Inform                                      | ation tems Notes                                    | and Attachments                      |                                       |                                                 |                                        |               |                 |        |
| Auction Parameters                                  | Notes and Attachments                               |                                      |                                       |                                                 |                                        |               |                 |        |
| Auction Name:<br>Auction Type:<br>Product Category: | Auction for Tender ZNS<br>Rank w/o Preference<br>01 | 52C09001                             |                                       |                                                 |                                        |               |                 |        |
| Organization                                        |                                                     |                                      |                                       |                                                 |                                        |               |                 |        |
| Purchasing Organization                             | n: * Purchasing Organizatio                         | n (Central)                          |                                       |                                                 |                                        |               |                 |        |
| Purchasing Group: *                                 | CMM Casings                                         |                                      |                                       |                                                 |                                        |               |                 |        |
| Dates                                               |                                                     |                                      |                                       |                                                 |                                        |               |                 |        |
| Start Date:                                         | 23.04.2009 11:02                                    | 2:36                                 |                                       |                                                 |                                        |               |                 |        |
| End Date:                                           | 24.04.2009 18:30                                    | ):00                                 |                                       |                                                 |                                        |               |                 |        |
| Time Zone:                                          | INDIA                                               |                                      |                                       |                                                 |                                        |               |                 |        |
| ▼ Partner                                           |                                                     |                                      |                                       |                                                 |                                        |               | E               | 3      |
| Details Add Se                                      | end E-Mail Call Clear                               |                                      |                                       |                                                 |                                        |               | Filter Settings |        |
| Function                                            | Number                                              | Name                                 |                                       | Valid from                                      | Valid to Ph                            | one Number    |                 |        |
| i The Table doe                                     | s not contain any data                              |                                      |                                       |                                                 |                                        |               |                 |        |
|                                                     |                                                     |                                      |                                       |                                                 |                                        |               |                 |        |
|                                                     |                                                     |                                      |                                       |                                                 | 1                                      |               |                 |        |
| 2                                                   |                                                     |                                      |                                       |                                                 |                                        |               | C Local intra   | net    |

- The auction no. and the details will be visible now.
- The item details can be seen when clicked on items tab. Notes and attachment tab gives the detail of auction text and condition of participation.

| isplay Auction - SAP              | NetWeaver Portal - Windows Inte                                                             | rnet Explorer provided by ONGC                                                                                                    |                                                                                                    |
|-----------------------------------|---------------------------------------------------------------------------------------------|----------------------------------------------------------------------------------------------------|----------------------------------------------------------------------------------------------------|
| splay Auction                     |                                                                                             | History_ Bac                                                                                                    | :k Forward 🗐                                                                                                    |
| Auction Bio                       | lder Data                                                                                   |                                                                                                    | Help                                                                                                    |
| 1 Days 06:30:06<br>Remaining Time | Auction Humber 552 Auction H<br>Currency INR Start Date 23.04.2                             | ame Auction for Tender ZNS2C09001 Auction Owner Ajay Dashore Status Active<br>2009 11:02:36 INDIA End Date 24.04.2009 18:30:00 INDIA                                |                                                                                                    |
| Close Refresh                     | Live Auction                                                                                |                                                                                                    |                                                                                                    |
| Auction Informatio                | n Items Hotes and Attachr                                                                   | nents                                                                                                    |                                                                                                    |
|                                   |                                                                                             |                                                                                                    |                                                                                                    |
| ▼ Notes                           |                                                                                             |                                                                                                    |                                                                                                    |
| Add J Clear                       |                                                                                             | Fitter                                                                                                    | Settings                                                                                                    |
| Assigned To                       | Category                                                                                    | TextRreview                                                                                                    |                                                                                                    |
| Document Header                   | Conditions of Participation                                                                 | This is test auction. Please maintain the settings.                                                                                                    |                                                                                                    |
| Document Header                   | Auction Text                                                                                | Auction for Tender no ZNS2C09801                                                                                                    |                                                                                                    |
| Add Attachment Ec<br>Assigned To  | it Description Versioning Delete C<br>Category Description File Nan<br>not contain any data | reate Gualification Profile Auction text and Filter<br>he Version Proces Conditions Tyof Size (RB) Changed By Change<br>participation can be<br>seen under this tab | Settings<br>d On                                                                                                |
| Close Refresh                     | Live Auction                                                                                |                                                                                                    | ral intranet                                                                                                    |
| ne                                |                                                                                             |                                                                                                    | the second second second second second second second second second second second second second second second se |

• Click on the Live Auction tab as shown in the screen.

| Display Auction - SAP NetWeaver Portal - Windows Internet                                                                                                    | Explorer provided by ONGC                                                                                                    |                    |
|----------------------------------------------------------------------------------------------------|----------------------------------------------------------------------------------------------------|--------------------|
| Display Auction                                                                                                    | History B                                                                                                    | Jack Forward 🗐 🏹 🐴 |
| Auction Bidder Data                                                                                                    |                                                                                                    |                    |
| 1 Days 06:30:06         Auction Number         552         Auction Name           Remaining Time         Currency         INR         Start Date         23.04.2009 | Auction for Tender ZINS2C09001 Auction Owner Ajay Dashore Status Active<br>11:02:36 INDIA End Date 24.04.2009 18:30:00 INDIA |                    |
| Close Refresh Live Auction                                                                                                    |                                                                                                    |                    |
| Auction Information Items Notes and Attachments                                                                                                    |                                                                                                    |                    |
| Auction Parameters Notes and Attachments                                                                                                    |                                                                                                    |                    |
| Identification<br>Auction Name: Auction or Tender ZNS2C09001                                                                                                    |                                                                                                    |                    |
| Auction Type: Rank w/oPreference                                                                                                    |                                                                                                    |                    |
| Product Category: 01                                                                                                    |                                                                                                    |                    |
| Organization                                                                                                    |                                                                                                    |                    |
| Purchasing Organization: * Purchasing Organization ( Central )                                                                                                    |                                                                                                    |                    |
| Purchasing Group: * CMM Casings<br>Click on Live<br>Dates<br>SAuction 23.04.2009 11:02:36                                                                           |                                                                                                    |                    |
| End Date: 24.04.2009 18:30:00                                                                                                    |                                                                                                    |                    |
| Time Zone: INDIA                                                                                                    |                                                                                                    |                    |
|                                                                                                    |                                                                                                    |                    |
| ▼Partner<br>Details Add Send E-Mail Call Clear                                                                                                    | Filte                                                                                                    | er Settings        |
| Function Number Name                                                                                                    | Valid from Valid to Phone Number                                                                                             |                    |
| i The Table does not contain any data                                                                                                    |                                                                                                    | 0                  |
|                                                                                                    |                                                                                                    | <b></b>            |
| Draw 🔹 🔓   AutoShapes 🔹 🔪 🔪 🗖 🔿 🏝 🐗 🛟 🗕 🖄   🆄                                                                                                    | • <u>⊿</u> • <u>≡</u> ≕ ; <b>⊒             </b>                                                                              |                    |
| Page 9 Sec 5 9/16 At 6.3" Ln 6 Col 3 REC                                                                                                    | TRK EXT OVR English (U.S                                                                                                    |                    |
| 🐉 start 🚯 🍯 🖄 🦉 🦉 4 IPMsg 🔻 🌐 AJAY DAS                                                                                                    | . 🛛 🖉 4 Intern 👻 🛛 3 Micros 👻 🚞 2 Windo 👻 🚺 SAP Logo 🥖 😭 🧖                                                                   | 🔇 🐠 🛒 🌉 12:31 PM 🛛 |

• This takes you to a screen where it asks for confirmation of acceptance of terms and conditions. The Java applet starts and the following window can be seen:

| 🗿 Live Auction Cockpit - Windows Internet Explorer provided by ONGC                                                                                                   |          |
|----------------------------------------------------------------------------------------------------|----------|
| File Edit View Favorites Tools Help                                                                                                    | <b>.</b> |
| 🕝 Back - 🕗 - 🖹 🛃 🏠 🔎 Search 👷 Favorites 🚱 🔗 - 🌺 🕅 - 🛄 🎇 🖓                                                                                                    |          |
| Address 🕘 http://etenderdev.ongc.co.in/srm/appletInvoker?auctionID=49EF26FFE95A42E0E1000000ACD2EA0&sapClient=500&userID=V107291&userType=respondent&language=E 💌 🔁 Go | - 🗊      |
| Terms and Conditions                                                                                                    | ^        |
| Conditions of Participation                                                                                                    |          |
| This is test auction. Please maintain the settings.                                                                                                    |          |
| Bid Currency INR                                                                                                    |          |
| Accept                                                                                                    |          |
|                                                                                                    |          |
|                                                                                                    |          |
|                                                                                                    |          |
|                                                                                                    | Y        |
| 🕘 Done 🧐 Local intranet                                                                                                    |          |
| 🖅 Start 🛛 🕑 🖄 🥙 💘 i 1PMsg 🔸 🛞 AJAY DAS 😥 S Intern 🔸 🔟 3 Micros 🔸 🕋 2 Windo 🕞 🚺 SAP Logo 📝 😭 🧔 🐲                                                                       | :34 PM   |

In case of the Foreign Vendor, the currency in which he has to participate and exchange rate will be visible.

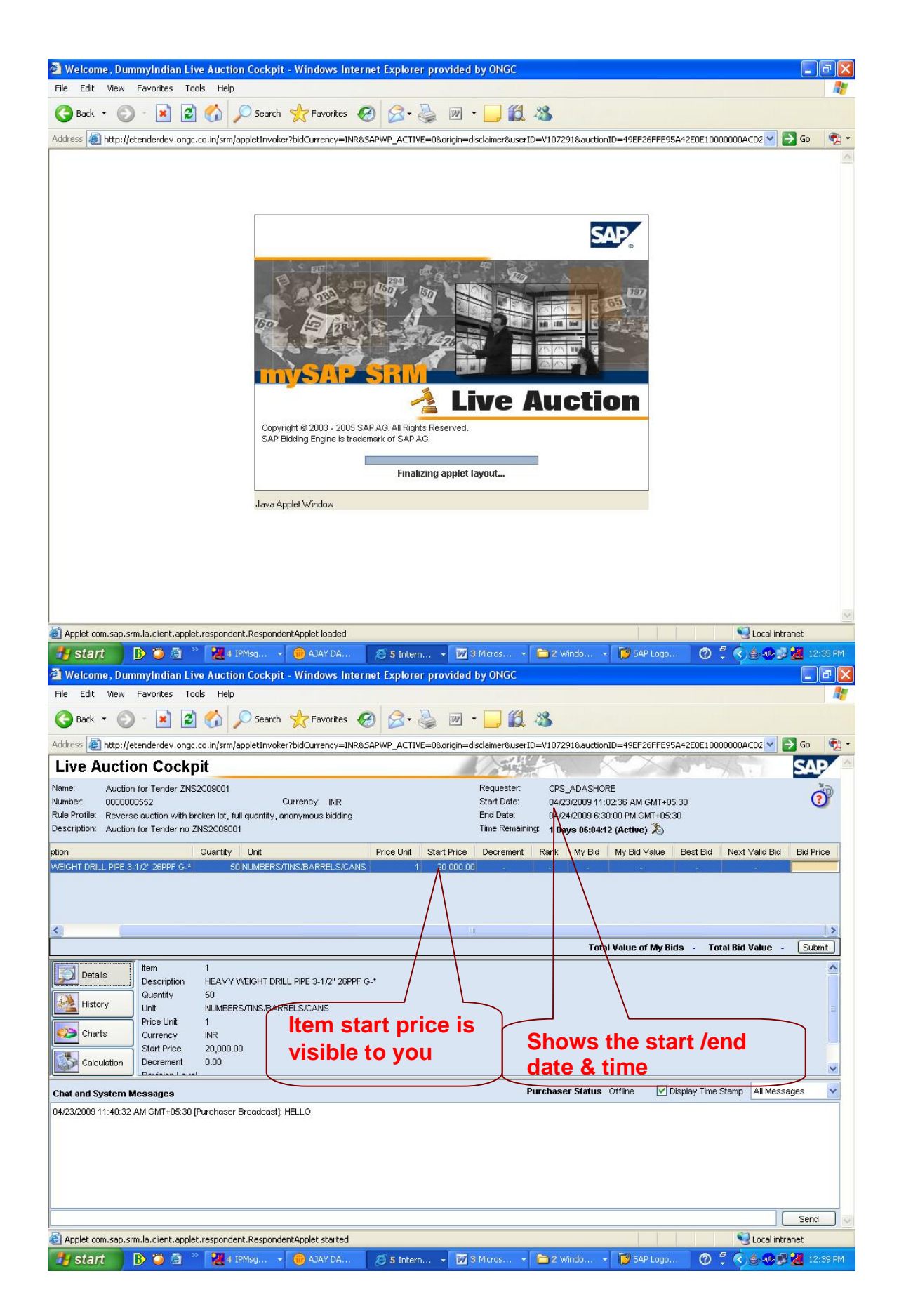

- When the Live Auction Cockpit opens, there are three sections of the screen.
  - 1. List of items for Auction
  - 2. History of the Bids entered by you with time stamp
  - 3. Chat and system messages.

Using the mouse pull down the various parts for easy viewing. For logging in the auction you need to enter your price at least once under the bid price field. After you enter the price then only rank and best bid price will be visible.

| 🗿 Welcome , D                                                       | ummyIndian Li                                                                                | ve Auction Cockp                                                              | it - Windows Inte                     | rnet Explore    | er provided    | by ONGC                                                |                              |                                                      |                                                       |              |                           |                  |
|---------------------------------------------------------------------|----------------------------------------------------------------------------------------------|-------------------------------------------------------------------------------|---------------------------------------|-----------------|----------------|--------------------------------------------------------|------------------------------|------------------------------------------------------|-------------------------------------------------------|--------------|---------------------------|------------------|
| File Edit Viev                                                      | v Favorites To                                                                               | ols Help                                                                      |                                       |                 |                |                                                        |                              |                                                      |                                                       |              |                           | <b>R</b>         |
| G Back 🔹 🤇                                                          | 9 - 🖹 💈                                                                                      | ) 🏠 🔎 Searc                                                                   | h 🤆 Favorites 🖣                       | <b>છ</b> 🔗 •    | . 🖻 🖗          | · 📃 🛍                                                  | -28                          |                                                      |                                                       |              |                           |                  |
| Address 🙆 http:                                                     | //etenderdev.ongc                                                                            | .co.in/srm/appletInvo                                                         | ker?bidCurrency=INR                   | SAPWP_ACTI      | /E=0&origin=di | sclaimer&userI                                         | D=V10729                     | 91&auction                                           | ID=49EF26FFE9                                         | 5A42E0E100   | 00000ACD2 🚩 🚦             | 🔁 Go 🛛 📆 🝷       |
| Live Auct                                                           | tion Cockp                                                                                   | oit                                                                           |                                       |                 |                |                                                        | Fr.                          |                                                      | CX.                                                   | 200          | 12.1                      | SAP              |
| Name: Auc<br>Number: 0000<br>Rule Profile: Revi<br>Description: Auc | tion for Tender ZNS<br>0000552<br>erse auction with b<br>tion for Tender no 2                | 52C09001<br>roken lot, full quantity<br>ZNS2C09001                            | Currency: INR<br>, anonymous bidding  |                 |                | Requester:<br>Start Date:<br>End Date:<br>Time Remaini | CPS_<br>04/23<br>04/24       | ADASHOR<br>3/2009 11:0<br>1/2009 6:30<br>/s 05:57:02 | E<br>12:36 AM GMT+0<br>1:00 PM GMT+05<br>2 (Active) 🏷 | )5:30<br>:30 |                           | •                |
| tion                                                                |                                                                                              | Quantity Unit                                                                 |                                       | Price Unit      | Start Price    | Decrement                                              | Rank                         | My Bid                                               | My Bid Value                                          | Best Bid     | Next Valid Bid            | Bid Price        |
| VEIGHT DRILL PIPE                                                   | E 3-1/2" 26PPF G-*                                                                           | 50 NUMBER                                                                     | S/TINS/BARRELS/CAN                    | S               | 20,000.00      | 1.90                                                   | 1                            | 19,000.00                                            | 950,000.0                                             | 19,000.00    | 18,998.10                 |                  |
| Details     Details     History     Charts     Calculation          | tem<br>Description<br>Quantity<br>Unit<br>Price Unit<br>Currency<br>Start Price<br>Decrement | 1<br>HEAVY WEIGHT D<br>50<br>NUMBERS/TINS/BA<br>1<br>INR<br>20,000.00<br>1.90 | RILL PIPE 3-172" 26PPF                | · G.*           |                | Sh<br>au<br>rei<br>tin<br>sta                          | ctic<br>main<br>ne a<br>atus | ning                                                 | My Bids 950)                                          | 000.00 Ta    | tal Bid Value -           | sumt<br>ce needs |
| Chat and System                                                     | n Messages                                                                                   | st                                                                            |                                       |                 |                |                                                        | urchase                      | r Status                                             | Offline 🔽                                             | Display Time | o be el<br>Stamp All Mess | ntered           |
| )4/23/2009 11:40:<br>)4/23/2009 12:27:                              | 32 AM GMT+05:30<br>53 PM GMT+05:30 (                                                         | (Purchaser Broadcas<br>System): Your bid fo                                   | t]: HELLO<br>r line item 1 has been : | successfully su | Ibmitted       |                                                        |                              |                                                      |                                                       |              | iere                      |                  |
|                                                                     |                                                                                              |                                                                               |                                       |                 |                |                                                        |                              |                                                      |                                                       |              |                           | Send             |
| Applet com.sap                                                      | .srm.la.client.apple                                                                         | t.respondent.Respor                                                           | dentApplet started                    | -               |                |                                                        |                              |                                                      |                                                       |              | S Local intr              | anet             |
| 🛃 start                                                             | 🕒 🥘 🗿 🍐                                                                                      | 🎽 🛃 4 IPMsg                                                                   | 🝷 🛞 AJAY DA                           | 💋 5 Inter       | n 🔻 🕅 3        | Micros 👻                                               | 🚞 2 W                        | indo 👻                                               | 🛛 💋 SAP Logo                                          | 🕐            | 🖞 🔇 🌢 🐠 🍰                 | 🛃 12:46 PM       |

| 🗿 Welcome , DummyIndian I                                                                                                    | Live Auction Cockpit - Windows Inter                                                                    | net Explorer provideo           | by ONGC                                                                  |                                                                                                    |                              |            |
|----------------------------------------------------------------------------------------------------|----------------------------------------------------------------------------------------------------|---------------------------------|--------------------------------------------------------------------------|----------------------------------------------------------------------------------------------------|------------------------------|------------|
| File Edit View Favorites                                                                                                    | Tools Help                                                                                              |                                 |                                                                          |                                                                                                    |                              | <b>A</b> . |
| 🌀 Back 🔹 🕥 - 💌 🛛                                                                                                    | 🗿 🚮 🔎 Search 👷 Favorites 🍕                                                                              | 3 🗟 • 🎍 🗵                       | • 📃 🛍 🚳                                                                  |                                                                                                    |                              |            |
| Address 🕘 http://etenderdev.on                                                                                                    | gc.co.in/srm/appletInvoker?bidCurrency=INR&                                                             | SAPWP_ACTIVE=0&origin=          | disclaimer&userID=V1(                                                    | D7291&auctionID=49EF26FFE                                                                            | 95A42E0E10000000ACD2 💙       | 🔁 Go 🛛 📆 🔹 |
| Live Auction Cock                                                                                                    | <pit< td=""><td></td><td></td><td>N KY</td><td>and the</td><td>SAP</td></pit<>                          |                                 |                                                                          | N KY                                                                                                 | and the                      | SAP        |
| Name:         Auction for Tender ZI           Number:         0000000552           Rule Profile:         Reverse auction with           Description:         Auction for Tender rule | NS2C09001<br>Currency: INR<br>broken lot, full quantity, anonymous bidding<br>o ZNS2C09001              |                                 | Requester: C<br>Start Date: 0<br>End Date: 0<br>Time Remaining: <b>1</b> | 2PS_ADASHORE<br>14/23/2009 11:02:36 AM GMT+<br>14/24/2009 6:30:00 PM GMT+0<br>Days 05:51:14 (Active) | +05:30<br>15:30              | 7          |
| ption                                                                                                    | Quantity Unit                                                                                           | Price Unit Start Price          | Decrement Rar                                                            | nk My Bid My Bid Value                                                                               | Best Bid Next Valid Bid      | Bid Price  |
| WEIGHT DRILL PIPE 3-1/2" 26PPF G-                                                                                                    | -* 50 NUMBERS/TINS/BARRELS/CANS                                                                         | 1 20,000.0                      | 0 1.90 1                                                                 | 19,000.00 950,000.                                                                                   | 00 19,000.00 18,998.1        | 0 15000    |
| Details     Item     Description     Unit     History     Unit     Price Unit     Charts     Calculation     Start Price                                                             | 1<br>HEAVY WEIGHT DRILL PIPE 3-1/2" 26PPF +<br>50<br>NUMBERS/TINS/BARRELS/CANS<br>1<br>INR<br>20,000.00 | 3.4                             | uf<br>1                                                                  | otal Value of My Bids 95                                                                             | 0,000.00 Total Bid Value -   | Submit     |
| Chat and System Messages                                                                                                    |                                                                                                    |                                 | Purch                                                                    | aser Status Offline 🛛 🗹                                                                              | Display Tiple Stamp All Mess | sages 🔽    |
| 04/23/2009 11:40:32 AM GMT+05:3<br>04/23/2009 12:27:53 PM GMT+05:3                                                                                                    | 10 (Purchaser Broadcast): HELLO<br>0 (System): Your bid for line item 1 has been su                     | uccessfully submitted<br>F<br>T | Press on<br>Tab after<br>bid .                                           | the submit                                                                                           | it<br>he                     |            |
|                                                                                                    |                                                                                                    |                                 |                                                                          |                                                                                                    |                              | Send 🔍 🗸   |
| Applet com.sap.srm.la.client.app                                                                                                    | plet.respondent.RespondentApplet started                                                                |                                 |                                                                          |                                                                                                    | Second Int                   | ranet      |
| 🛃 start 🛛 🚯 🥥 🚳                                                                                                    | 🤌 🎇 4 IPMsg 👻 🎯 AJAY DA                                                                                 | 💋 5 Intern 👻                    | 3 Micros 👻 🛅 :                                                           | 2 Windo 👻 🞁 SAP Log                                                                                  | o 🕐 🗘 🏈 🌢 🐠 🕯                | 12:52 PM   |

Once you enter your start price in the column called "Bid Price" and click on submit, a Pop up window as shown below appears, for confirming the price you have entered and asks do you want to continue?. Click on yes.

| 🕙 Welcome , DummyIndian Li                                                                                                    | ive Auction Cockpit - Windows Inte                                                                        | rnet Explorer provided b                                                    | y ONGC                                                                                                    |                                                                                          |                                              | <b>_</b> 2 ×     |
|----------------------------------------------------------------------------------------------------|----------------------------------------------------------------------------------------------------|-----------------------------------------------------------------------------|----------------------------------------------------------------------------------------------------|------------------------------------------------------------------------------------------|----------------------------------------------|------------------|
| File Edit View Favorites To                                                                                                    | ools Help                                                                                                 |                                                                             |                                                                                                    |                                                                                          |                                              | <b>A</b> *       |
| 🌀 Back 🔹 🕥 - 💌 💈                                                                                                    | 🖞 🏠 🔎 Search 👷 Favorites 📢                                                                                | 🥴 🍰 · 🗟                                                                     | 📙 🛍 🦓                                                                                                    |                                                                                          |                                              |                  |
| Address 🛃 http://etenderdev.ongo                                                                                                    | c.co.in/srm/appletInvoker?bidCurrency=INR(                                                                | &SAPWP_ACTIVE=0&origin=dis                                                  | claimer&userID=V10729                                                                                       | 1&auctionID=49EF26FFE                                                                    | 95A42E0E10000000ACD:                         | 💌 🛃 Go 🛛 📆 🔹     |
| Live Auction Cock                                                                                                    | pit                                                                                                    |                                                                             |                                                                                                    |                                                                                          | Rundy.                                       | SAP              |
| Name:         Auction for Tender ZNS           Number:         0000000552           Rule Profile:         Reverse auction with to           Description:         Auction for Tender no. | S2C09001<br>Currency: INR<br>roken lot, full quantity, anonymous bidding<br>ZNS2C09001                    |                                                                             | Requester:     CPS_       Start Date:     04/23.       End Date:     04/24.       Time Remaining:     1 Day | ADASHORE<br>/2009 11:02:36 AM GMT+1<br>/2009 6:30:00 PM GMT+05<br>/s 05:46:49 (Active) 🏷 | 05:30<br>5:30                                | 7                |
| ption                                                                                                    | Quantity Unit                                                                                             | Price Unit Start Price                                                      | Decrement Rank                                                                                              | My Bid My Bid Value                                                                      | Best Bid Next Val                            | id Bid Bid Price |
|                                                                                                    | Live Auction Cockpit You are about to submit a tota Item 1: 750,000.00 INR This operation cannot be under | I bid value of 750,000.00 INR fo<br>one. Do you want to continue?<br>Yes No | r the following items:                                                                                      | My Bids 950,000.00                                                                       | Total Bid Value 750,<br>Display Time Stamp A | IOO.OO Submit    |
| 104/23/2009 11:40:32 AM GMT+05:30<br>04/23/2009 12:27:53 PM GMT+05:30                                                                                                    | (Purchaser broadcast) HELLO [System]: Your bid for line item 1 has been s                                 | successfully submitted                                                      |                                                                                                    |                                                                                          |                                              | Send V           |
| Applet com.sap.srm.la.client.apple                                                                                                    | et.respondent.RespondentApplet started                                                                    |                                                                             |                                                                                                    |                                                                                          | Sec. 1                                       | cal intranet     |
| 📲 start 🛛 🚯 🍑 🗿                                                                                                    | 🎽 🎇 4 IPMsg 👻 🛞 AJAY DA                                                                                   | 🧭 5 Intern 👻 😿 3 1                                                          | Micros 👻 🛅 2 Wir                                                                                            | ndo 👻 🞁 SAP Logo                                                                         | 🕐 🖞 📢                                        | 🐠 🥵 🌉 12:56 PM   |

| 🖄 Welcome , D                                                         | ummyIndian Li                                                                    | ve Auction Cockp                                                       | it - Windows Inter                                             | net Explore    | r provided         | by ONGC                                                 |                                           |                                                          |                                                       |               |                      |            |
|-----------------------------------------------------------------------|----------------------------------------------------------------------------------|------------------------------------------------------------------------|----------------------------------------------------------------|----------------|--------------------|---------------------------------------------------------|-------------------------------------------|----------------------------------------------------------|-------------------------------------------------------|---------------|----------------------|------------|
| File Edit View                                                        | Favorites To                                                                     | ols Help                                                               |                                                                |                |                    |                                                         |                                           |                                                          |                                                       |               |                      | <b>1</b>   |
| G Back 🔹 🌘                                                            | ) - 💌 💈                                                                          | ) 🏠 🔎 Search                                                           | n 🛧 Favorites 🍕                                                | 3 🔗 -          | 🦣 🕅 •              |                                                         | -28                                       |                                                          |                                                       |               |                      |            |
| Address 🛃 http:                                                       | //etenderdev.ongc                                                                | .co.in/srm/appletInvol                                                 | ker?bidCurrency=INR&                                           | SAPWP_ACTI     | /E=0&origin=di     | sclaimer&userI[                                         | D=V10729                                  | 1&auction                                                | ID=49EF26FFE                                          | 95A42E0E100   | 00000ACD2 🔽 🚦        | 🔁 Go 🛛 🐔 🔹 |
| Live Auct                                                             | ion Cock                                                                         | oit                                                                    |                                                                |                |                    |                                                         | É.                                        |                                                          | CX.                                                   | 2.10          | 12:1                 | SAP 🔷      |
| Name: Auct<br>Number: 0000<br>Rule Profile: Reve<br>Description: Auct | ion for Tender ZNS<br>0000552<br>erse auction with b<br>ion for Tender no 2      | S2C09001<br>roken lot, full quantity,<br>ZNS2C09001                    | Currency: INR<br>anonymous bidding                             |                |                    | Requester:<br>Start Date:<br>End Date:<br>Time Remainin | CPS_<br>04/23<br>04/24<br>9: <b>1 Day</b> | ADASHOF<br>/2009 11:0<br>/2009 6:30<br><b>/s 05:45:2</b> | RE<br>02:36 AM GMT+<br>0:00 PM GMT+0:<br>7 (Active) 🏷 | 05:30<br>5:30 |                      | 0          |
| ption                                                                 |                                                                                  | Quantity Unit                                                          |                                                                | Price Unit     | Start Price        | Decrement                                               | Rank                                      | My Bid                                                   | My Bid Value                                          | Best Bid      | Next Valid Bid       | Bid Price  |
| WEIGHT DRILL PIPE                                                     | 3-1/2" 26PPF G-*                                                                 | 50 NUMBERS                                                             | S/TINS/BARRELS/CANS                                            | 1              | 20,000.00          | 1.50                                                    | 1                                         | 15,000.00                                                | 750,000.0                                             | 0 15,000.00   | 14,998.50            |            |
| Details     Details     History     Charts     Calculation            | Item<br>Description<br>Guantity<br>Unit<br>Price Unit<br>Currency<br>Start Price | 1<br>HEAVY WEIGHT DF<br>50<br>NUMBERS/TINS/BA<br>1<br>INR<br>20,000.00 | RILL PIPE 3-1/2" 26PPF (                                       | *              | 2 m                |                                                         | Total                                     | Value of                                                 | My Bids 750                                           | .,000.00 To   | tal Bid Value -      | Submit     |
| Chat and Systen                                                       | n Messages                                                                       |                                                                        |                                                                |                |                    | P                                                       | urchaser                                  | Status                                                   | Offline 🔽                                             | Display Time  | Stamp All Mess       | ages 🔽     |
| 04/23/2009 11:40:<br>04/23/2009 12:27:<br>04/23/2009 12:43:           | 32 AM GMT+05:30<br>53 PM GMT+05:30  <br>35 PM GMT+05:30                          | [Purchaser Broadcast<br>System]: Your bid for<br>System]: Your bid for | ): HELLO<br>line item 1 has been su<br>line item 1 has been su | iccessfully su | bmitted<br>bmitted |                                                         |                                           |                                                          |                                                       |               |                      | Send       |
| Applet com.sap                                                        | .srm.la.client.apple                                                             | t.respondent.Respon                                                    | dentApplet started                                             |                |                    |                                                         |                                           |                                                          |                                                       |               | Second Second Second | anet       |
| 🛃 start                                                               | B 🗿 🗿 '                                                                          | ° 🔡 4 IPMsg                                                            | - 🛞 AJAY DA                                                    | 💋 5 Inter      | n 👿 a              | Micros                                                  | 🚞 2 Wi                                    | ndo 👻                                                    | 📁 💋 SAP Logo                                          | 0             | t 🔇 🌜 🐠 🞜            | 🛃 12:57 PM |

| 🗿 Welcome, DummyIndian Live Auction Cockpit - Windows Int                                                                                                    | ernet Explorer provided by ONC                   | 9C                                                                      |                                                                |                              |
|----------------------------------------------------------------------------------------------------|--------------------------------------------------|-------------------------------------------------------------------------|----------------------------------------------------------------|------------------------------|
| File Edit View Favorites Tools Help                                                                                                    |                                                  |                                                                         |                                                                |                              |
| G Back • O • 💽 🙆 🏠 🔎 Search 👷 Favorites                                                                                                    | 🚱 🎯 🍓 🖬 · 🗾                                      | <b>11 3</b>                                                             |                                                                |                              |
| Address en http://etenderdev.ongc.co.in/srm/appletInvoker?bidCurrency=INk                                                                                                    | 85APWP_ACTIVE=08origin=disclaimer8               | kuserID=V107291&auctionID=+                                             | 19EF26FFE95A42E0E10000000ACD2                                  |                              |
| Live Auction Cockpit                                                                                                    | 12                                               |                                                                         | 10.00                                                          | SAP                          |
| Name: Auction for Tender ZNS2C09001<br>Number: 0000000552 Currency: INR<br>Rule Profile: Reverse auction with broken lot, full guantity, anonymous bidding                                                                    | Reques<br>Start Da<br>End Dat                    | ter: CPS_ADASHORE<br>ate: 04/23/2009 11:02:36<br>te: 04/24/2009 6:30:00 | 3 AM GMT+05:30<br>PM GMT+05:30                                 | 3                            |
| Description: Auction for Tender no ZNS2C09001                                                                                                    | Time Re                                          | emaining: 1 Days 05:22:55 (A                                            | ctive) 💫                                                       |                              |
| ption Quantity Unit                                                                                                    | Price Unit Start Price Decrer                    | ment Rank My Bid My                                                     | Bid Value Best Bid Next Valid Bid                              | Bid Price                    |
| VVEIGHT DRULL PIPE 3-172**26PPF G-* SU NUMBERS/TINS/BARRELS/CA                                                                                                    | Shows yo                                         | our rank                                                                | 750,000,000 15,000,000 14,9988                                 |                              |
|                                                                                                    |                                                  | Total Value of My                                                       | Bids 750,000.00 Total Bid Value                                | Submit                       |
| Details Company Bidde                                                                                                    | Bi                                               | d Price                                                                 | Bid Date                                                       |                              |
| DUMMY IND.MA Dummy                                                                                                    | Indian                                           |                                                                         | 15,000.00 04/23/2009 12:43:35<br>19.000.00 04/23/2009 12:27:52 | PM GMT+05:30<br>PM GMT+05:30 |
|                                                                                                    |                                                  | (                                                                       | Oh anna th a mar                                               |                              |
| Charts                                                                                                    |                                                  |                                                                         | Shows the nex                                                  | t valid bid                  |
| Click nere to see                                                                                                    |                                                  |                                                                         | for you. You ca                                                | annot                        |
| Chat and System Messagysour bids entered                                                                                                    |                                                  | Purchaser Status Offli                                                  | enter price mo                                                 | re than                      |
| 04/23/2009 11:40.32 AM GMT+05:30 [Purchaser Broadcast]: HELLO<br>04/23/2009 12:27:53 PM GMT+05:30 [System]: Your bid for line item 1 has been<br>04/23/2009 12:43:35 PM GMT+05:30 [System]: Your bid for line item 1 has been | successfully submitted<br>successfully submitted |                                                                         | this value.                                                    |                              |
|                                                                                                    |                                                  |                                                                         |                                                                |                              |
|                                                                                                    |                                                  |                                                                         |                                                                | Send                         |
| Applet com.sap.srm.la.client.applet.respondent.RespondentApplet started                                                                                                    |                                                  |                                                                         | San Local ini                                                  | tranet                       |
| 🚺 start 🛛 🕑 🥘 🔌 💥 IPMsg 🛞 AJAY DA                                                                                                    | 🧭 5 Intern 👻 😿 3 Micros                          | . 🔸 🛅 2 Windo 👻 🚺                                                       | 94 SAP L @ 🖞 🔇 🌢 🌒                                             | 🖉 🚰 1:20 PM                  |
|                                                                                                    |                                                  |                                                                         |                                                                |                              |
| Area for chat<br>message with<br>dealing officer                                                                                                    |                                                  |                                                                         |                                                                |                              |
| 3                                                                                                    |                                                  |                                                                         |                                                                |                              |

The auction will get extended by five minutes automatically if the L1 position gets changed in the last three minutes.

The auction for all the items will end on reaching the end time. If the tender committee has decided to set the cascading closing of auction which is having three or more items then the auction for each item will close in a sequence after a time gap of 5 or 10 minutes i.e. bidding for item 2 will stop after 5 /10 minutes after stopping of auction for item 1. Similarly bidding for item 3 will stop after 5/10 minutes 5/10 minutes of stopping of auction for item 2.